# Comment extraire le certificat et le télécharger sur Expressway Server

### Contenu

Introduction Conditions préalables Conditions requises Components Used Extraire le certificat et le télécharger sur Expressway Server Télécharger les certificats sur Expressway Server

### Introduction

Ce document décrit le processus d'extraction du certificat Bundle et de téléchargement sur le serveur Expressway.

## Conditions préalables

#### **Conditions requises**

Cisco vous recommande de prendre connaissance des rubriques suivantes :

- Serveur Expressway
- PC Windows

### **Components Used**

Ce document n'est pas limité à des versions de matériel et de logiciel spécifiques.

The information in this document was created from the devices in a specific lab environment. All of the devices used in this document started with a cleared (default) configuration. If your network is live, make sure that you understand the potential impact of any command.

### Extraire le certificat et le télécharger sur Expressway Server

Étape 1. Ouvrez le **BASE64** et un écran s'affiche comme illustré dans l'image. Ouvrez le dossier sous **Nom du magasin logique**.

| 🚟 certmgr - [Certificates - Current User]                                                                                                    |                    |             |          | $\times$ |
|----------------------------------------------------------------------------------------------------|--------------------|-------------|----------|----------|
| File     Action     View     Help       Image: Constraint of the second second seco |                    |             |          |          |
| Certificates - Current User                                                                                                    | Logical Store Name | RTIFICATE C | HAIN.P7B |          |

Étape 2. Ouvrez la chaîne et vous voyez tous les certificats dans le fichier de certificat (un certificat de serveur et trois certificats racine/intermédiaire).

| Issued To 🔺                   | Issued By                  | Expiration D | Intended Purpo  | Friendly Name | Stat | Certificate T |
|-------------------------------|----------------------------|--------------|-----------------|---------------|------|---------------|
| Telstra AD Objects SHA1 C     | Telstra Policy CA1         | 25/11/2019   | <all></all>     | <none></none> | R    | Subordinate   |
| 🖙 Telstra Policy CA1          | Telstra Root CA            | 25/11/2019   | < <b>A</b>   >  | <none></none> | R    | Subordinate   |
| 🐺 Telstra Root CA             | Telstra Root CA            | 16/11/2034   | < <b>A</b>   >  | <none></none> | R    |               |
| 🖙 tghnslev11expc.in.telstra.c | Telstra AD Objects SHA1 CA | 11/12/2018   | Server Authenti | <none></none> | R    | Telstra Live  |
|                               |                            |              |                 |               |      |               |

Étape 3. Cliquez avec le bouton droit sur le certificat que vous voulez télécharger, sélectionnez **Toutes les tâches > Exporter.** 

| File       Action       View       Help         (= =)       (= =)       (= =)       (= =)       (= =) | ser\C:\USERS\ANMIRON\DESKTOP\A | ASIF\CERTSP\BASE64_HLEXPRES                                                      | 97 🗆 🗆 🗙                                                    |
|----------------------------------------------------------------------------------------------------|--------------------------------|----------------------------------------------------------------------------------|-------------------------------------------------------------|
| Certificates - Current User C:\USERS\ANMIRON\DESKT(                                                   | Issued To                      | Issued By<br>HORRVI ORRV_ENTCA1<br>Open<br>All Tasks Open<br>Copy Export<br>Help | Expiration Date<br>2/25/2018<br>3/28/2022<br>18<br>22<br>rt |
| Export a certificate                                                                                  | •                              |                                                                                  | 4                                                           |

Étape 4.La fenêtre Assistant Exportation de certificat s'affiche.

| <section-header><text><text><text><text></text></text></text></text></section-header> |
|---------------------------------------------------------------------------------------|
| < Back Next > Cancel                                                                  |

Étape 5. Sélectionnez Suivant, puis Base-64 Encoded X.509, puis Suivant.

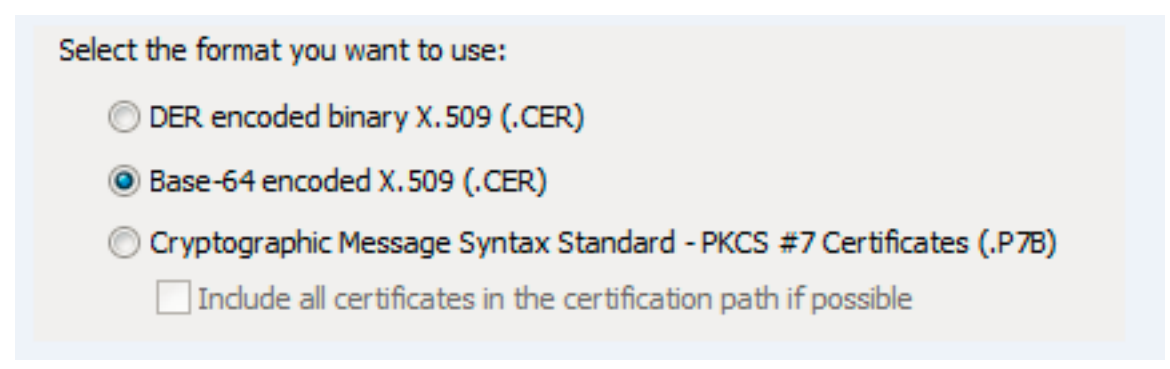

Étape 6. Une nouvelle page s'affiche, sélectionnez **Parcourir**, puis dans la fenêtre qui s'affiche, entrez le nom de fichier du certificat, puis sélectionnez **Enregistrer**.

| Certificate Export Wizard                                                                 | Organize - New folder                                                                                                    | l≣ •                                                          | 0 |
|-------------------------------------------------------------------------------------------|----------------------------------------------------------------------------------------------------|---------------------------------------------------------------|---|
| File to Export<br>Specify the name of the file you want to export<br>File name:<br>Browse | ★ Favorites     Name     D       ■ Desktop     No items     No items       ■ Downloads     No items     No items       ■ Documents     Music     Pictures       ■ Videos     Videos     Videos       1* Computer     System (C:)     To items | ate modified Type Size<br>match your search, want to capture. |   |
|                                                                                           | File name: HLEXPRESSSC-ServerCent                                                                                                    |                                                               | • |
| <back next=""> Cancel</back>                                                              | Hide Folders                                                                                                    | Save Cancel                                                   |   |

Étape 7. Cette action vous ramène à la page **Parcourir** avec le chemin d'accès sous **Nom de fichier**, sélectionnez **Suivant**.

Étape 8. Sélectionnez **Terminer** dans la fenêtre suivante et une petite fenêtre apparaît avec le message **L'exportation a réussi**. Le certificat est enregistré sur le chemin sélectionné.

Étape 9. Vous devez répéter ce processus pour chaque certificat de la chaîne.

#### Télécharger les certificats sur Expressway Server

Pour les certificats racine/intermédiaire, accédez à **Expressway Web Page > Maintenance > Certificat de sécurité > Liste des autorités de certification de confiance > Parcourir.** Sélectionnez maintenant le certificat, puis **Ajouter un certificat CA**. (Ce processus est pour chaque certificat).

| tatus System Configuration Users Maintenance                                                                                                    |                   |                    | 3             | Help or Logo      |
|----------------------------------------------------------------------------------------------------|-------------------|--------------------|---------------|-------------------|
| rusted CA certificate                                                                                                    | You are here      | : Maintenance • Se | curity • Trus | ted CA certifica  |
| Type Issuer                                                                                                    | Subject           | Expiration date    | Validity      | *View             |
| Certificate O=Temporary CA 51c787dd-d64d-4e58-90ec-f89cfe2eadec, OU=Temporary CA 51c787dd-d64d-4e58-90ec-f89cfe2eadec, CN=Temporary CA 51c787dd-d64d-4e58-90ec-f89cfe2eadec, CN=Temporary CA 51c787dd-d64d-4e58-90 | Matches<br>Issuer | Sep 26 2021        | Valid         | View<br>(decoded) |
| Certificate CN=junaranj-WIN2012AD-DNS-CA-1                                                                                                    | Matches<br>Issuer | Jun 22 2036        | Valid         | View<br>(decoded) |
| Show all (decoded) Show all (PEM file) Delete Select all Unselect all                                                                                                    |                   |                    |               |                   |
| Upload                                                                                                    |                   |                    |               |                   |

Afin de télécharger le certificat du serveur, naviguez sur la **page Web d'Expressway** > Maintenance > Certificats de sécurité > Certificats de serveur.

| Status System Configuration Users           | Maintenance 3 Hea                                   | p 😔 Logout      |
|---------------------------------------------|-----------------------------------------------------|-----------------|
| Server certificate                          | You are here: Maintenance + Security + Ser          | ver certificate |
| Server certificate data                     |                                                     | ^               |
| Server certificate                          | Show (decoded) Show (PEM file)                      |                 |
| Currently loaded certificate expires on     | Dec 20 2018                                         |                 |
| Reset to default server certificate         |                                                     |                 |
| Certificate signing request (CSR)           |                                                     | _               |
| Certificate request                         | There is no certificate signing request in progress |                 |
| Generate CSR                                |                                                     |                 |
| Upload new certificate                      |                                                     | _               |
| Select the server private key file          | Browse No file selected.                            |                 |
| Colorida a construction of the state of the | Press Nicholand (A                                  |                 |

**Note**: Une fois que vous avez téléchargé le certificat du serveur, un message indique qu'un redémarrage est nécessaire pour que la modification prenne effet.